### ×

# **Selecionar Rotas**

O objetivo desta funcionalidade é pesquisar e selecionar as "Rotas" que deseja adicionar ao Comando de Atividade de Faturamento.

Para ter acesso à ajuda das demais abas, clique no "hyperlink" correspondente, conforme abaixo:

- Atualizar Comando de Atividade de Faturamento Aba Comando
- Atualizar Comando de Atividade de Faturamento Aba Rotas
- Atualizar Comando de Atividade de Faturamento Aba Conclusão

Inicialmente, o sistema exibe a tela para que sejam informados os parâmetros de pesquisa e, em seguida, clique no botão Selecionar :

| Selecionar Rotas                          |                          |            |       |            |
|-------------------------------------------|--------------------------|------------|-------|------------|
| Preencha os campos para selecionar rotas: |                          |            |       |            |
| Grupo de Faturamento:                     |                          | -          |       |            |
| Gerência Regional:                        |                          | •          |       |            |
| Localidade:                               | R                        |            |       | 8          |
| Setor Comercial:                          | R                        |            |       | 8          |
| Rota:                                     | R                        |            |       | 8          |
| Rotas selecionadas: Selecionar            |                          |            |       | Selecionar |
| <u>Todos</u> Grupo Geré                   | ència Unidade<br>Negócio | Localidade | Setor | Rota       |
| Remover                                   |                          |            |       | Inserir    |

## **Preenchimento dos campos**

| Campo                   | Preenchimento dos Campos                                |  |
|-------------------------|---------------------------------------------------------|--|
| Grupo de<br>Faturamento | Selecione uma das opções disponibilizadas pelo sistema. |  |
| Gerência Regional       | Selecione uma das opções disponibilizadas pelo sistema. |  |

| Campo              | Preenchimento dos Campos                                                                                                    |  |  |
|--------------------|----------------------------------------------------------------------------------------------------|--|--|
| Localidade         | Informe o código da localidade, ou clique no botão 🕵, link Pesquisar<br>Localidade, para selecionar a localidade desejada. O nome da localidade será<br>exibido no campo ao lado. |  |  |
|                    | Para apagar o conteúdo do campo, clique no botão 🔗 ao lado do campo em<br>exibição.                                                                                               |  |  |
| Setor Comercial    | Informe o código do setor comercial, ou clique no botão 🔍, link Pesquisar<br>Setor Comercial, para selecionar o setor desejado. O nome do setor será<br>exibido no campo ao lado. |  |  |
|                    | Para apagar o conteúdo do campo, clique no botão   ao lado do campo em exibição.                                                                                                  |  |  |
| Rota               | Informe o código da rota, ou clique no botão 🗣, link Pesquisar Rota, para selecionar a rota desejada. A rota será exibida no campo ao lado.                                       |  |  |
|                    | Para apagar o conteúdo do campo, clique no botão 🛇 ao lado do campo em<br>exibição.                                                                                               |  |  |
| Rotas Selecionadas | Nesta tabela serão exibidas as rotas selecionadas.                                                                                                    |  |  |

Para \*remover\* rotas que tenham sido inseridas indevidamente na tabela "\*Rota(s)\*:", você deverá selecioná-las no campo existente na primeira coluna da tabela e, depois, clicar no botão {image:Remover.png}, que fica logo abaixo da tabela.

\* O sistema irá abrir uma caixa de diálogo solicitando a confirmação da remoção. Clique em "OK" para confirmar; e "Cancelar" para desistir da remoção. \* Para selecionar todas as rotas para remoção, você deve clicar no "~~hyperlink~~" "<u>\*Todos\*</u>" existente no cabeçalho da tabela. Clicando duas vezes o "~~hyperlink~~" "<u>\*Todos\*</u>", o sistema irá marcar e desmarcar todas as rotas, e, assim, sucessivamente.

{image:Fat-ManterComandoAtividadeFaturamento-AbaRotas-Selecionados.png}

#### 1.1 Funcionalidade dos botões

{table} Botão|Descrição da Funcionalidade {image:Lupa.gif}|Ao clicar neste botão, o sistema permite consultar um dado nas bases de dados. {image:Borracha.gif}|Ao clicar neste botão, o sistema permite apagar o conteúdo do campo em exibição.

{image:Selecionar.png}|Ao clicar neste botão, o sistema comanda a seleção das rotas com base nos parâmetros informados.

{image:Remover.png}|Ao clicar neste botão, o sistema remove as rotas marcadas na primeira coluna da tabela.

{image:Inserir.png}|Ao clicar neste botão, o sistema comanda a inserção de rota. {table}

Clique aqui para retornar ao Menu Principal do GSAN

### From:

https://www.gsan.com.br/ - Base de Conhecimento de Gestão Comercial de Saneamento

Permanent link: https://www.gsan.com.br/doku.php?id=ajuda:selecionar\_rotas&rev=1437424627

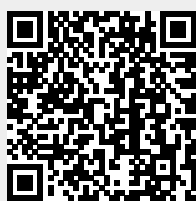

Last update: 31/08/2017 01:11